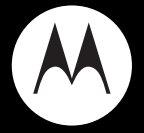

# MOTOSURF<sup>™</sup> A3100

**Quick Start Guide** 

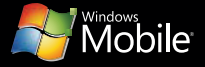

## welcome

The MOTO**SURF™** A3100 is a phone with a distinct edge—personalization, music, videos, and e-mail—all in a streamlined, intelligent, touchscreen phone.

The power to multitask is paired with cutting edge Microsoft<sup>™</sup> Windows<sup>™</sup> Mobile technology: **Wi-Fi**, **Bluetooth®**, **3MP camera**, **full HTML browser**, **GPS satellite navigation**, **full multimedia support**, and more...all in a stylish and ultra-thin design.

Use this *Quick Start Guide* to get you going and then see the *User's Guide* for more—and don't worry, we've even made the User's Guide easy to use. Enjoy!

#### more information

on the Web: www.motorola.com/myMotoSurf

on the phone: Tap Start > Help

**Caution:** Before using your phone for the first time, please read the **important legal and safety** information at the back of the *User's Guide*.

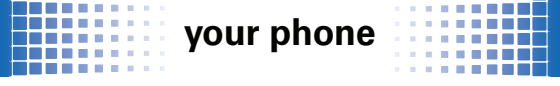

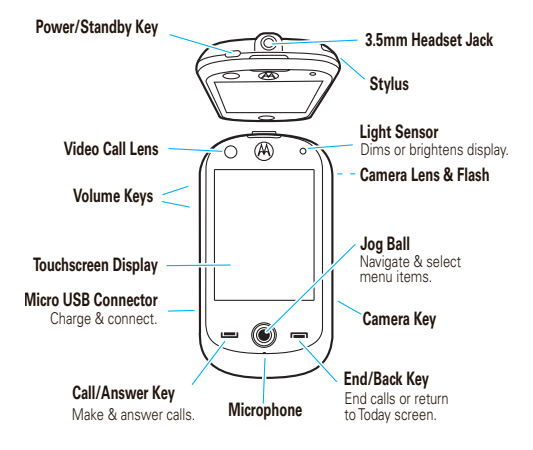

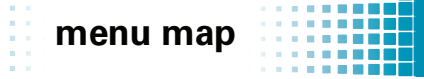

To open the menu from the Todayscreen, tap **Start**.

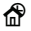

Today

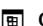

- Calendar
- Contacts
- Internet Explorer
- 🚖 Messaging
- S Phone
- Windows Media

Recent Programs

- Settings
  - Personal tab
  - System tab
  - Connections tab

This is the standard main menu layout. Your phone's menu may be different.

#### Programs

- Documents To Go
- Games
- ActiveSync
- Calculator
- Camera
- File Explorer
- FlashLight
- Getting Started
- Google
- GPSXtra
- Internet Sharing
- JBlend Java
- Master Clear
- Messenger
- Notes
- Pictures & Videos
- Remote Desktop
- RSS Reader
- Search
- SIM Manager
- Streaming Player
- Task Manager
- Tasks
- STK \*
- Windows Live

#### Help

\* Optional

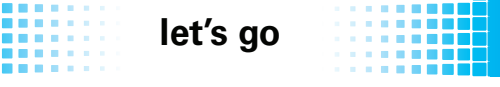

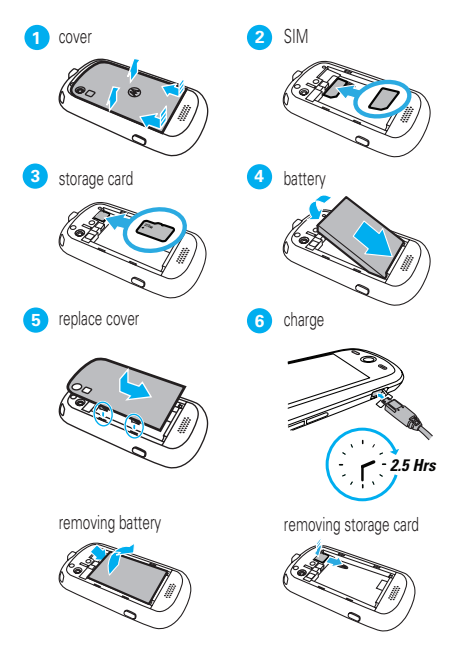

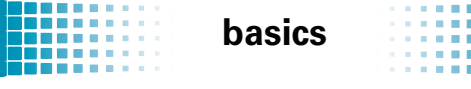

a few essential basics

### turn it on & off

Press and hold ((top of phone) for a few seconds to turn the phone on and off. Press ((top ot the phone in standby mode.

## touch tips

Four handy ways to navigate:

#### tap

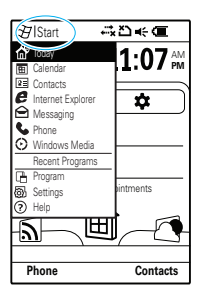

Gently apply pressure on the display screen to select an item.

*Try this:* tap **Start** to open the start menu.

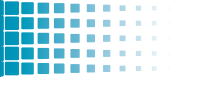

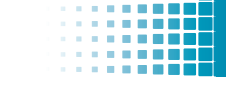

#### tap & hold

| 🗗   Programs 🛛 🔒 .  | :<br>1 <u>پ</u> ت | ñ <b>⊣</b> ″ | × |   |
|---------------------|-------------------|--------------|---|---|
| Aug 08,08 SMTWT     | S                 | 12 ⊲         | 1 | > |
| 8                   |                   |              |   | ٠ |
| 9                   |                   |              |   |   |
| 10                  |                   |              |   |   |
|                     |                   |              |   |   |
| New Appointment     |                   |              |   |   |
| Beam Appoitment     |                   |              |   |   |
| Delete Appointment  |                   |              |   |   |
|                     |                   |              |   |   |
| Send as Appointment |                   |              |   |   |
| Reply               |                   |              |   |   |
| Reply All           |                   |              | _ |   |
| 0.4                 |                   |              | _ |   |
| Cut                 |                   |              | _ | ¥ |
| Copy                | -                 |              | _ |   |
| Paste               | 1                 | Menu         |   |   |

## Tap and hold to see further menu options.

basics

*Try this:* tap and hold an appointment in **Calendar** to view the options.

Note: Tap x or ok to close the window.

#### drag

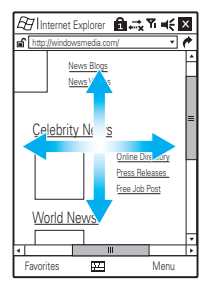

Tap and hold the scroll bars, or centre of the screen, then drag up, down or across.

*Try this:* drag through a website.

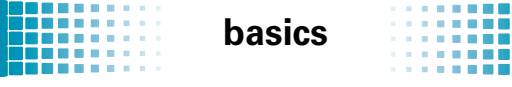

#### flick

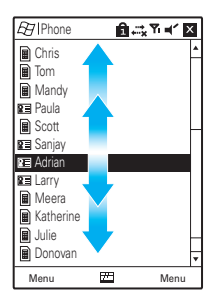

Similar to dragging, but with lighter, quicker strokes, up or down.

*Try this:* flick through your list of **Contacts**.

#### jog ball

Roll the *jog ball*  $\cdot \hat{\phi}$  up, down, left, or right to scroll to and highlight menu items. Press the center of the jog ball  $\cdot \hat{\phi}$  to select an item.

#### color status

The color of the jog ball changes to show the phone status:

 Blue - (or yellow when roaming) - incoming call, notification or missed call

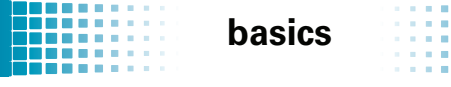

- Red low battery
- Amber charging
- Green fully charged

#### Today screen

The Today screen appears when you turn on the phone.

Press 📼 to return to the Today screen at any time.

Note: Your Today screen may look different to this one.

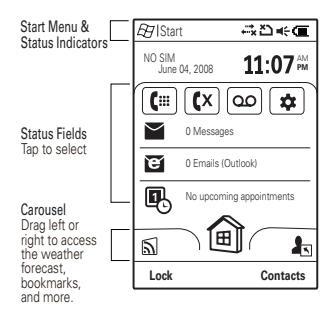

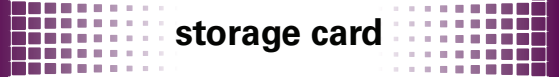

cool content & loads of space

View the available memory on your storage card.

#### Find it: Start > Settings > System tab > Memory > Storage Card tab

Check out all the content on the microSD storage card supplied with your phone. The content can include many exciting applications to help you make the most of your new phone.

To install the applications, follow the on-screen instructions

You can use your microSD storage card (up to 32 GB) to install your applications and store more content, such as music, photos, video clips, documents and data.

Note: Dependent on country of purchase

We have some great applications waiting to be installed on vour MotoSurf A3100.

Here's how you install them.

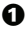

- Go to Start > Programs > File Explorer
- 2 Navigate to your storage card by clicking on the drop down "My Device" and select "Storage Card"

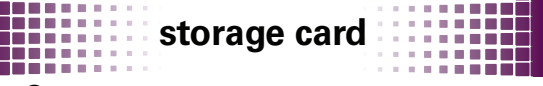

3 Click on the folder "Moto Apps Package"

#### Olick on MotoAppInstaller.exe

**Tip:** Maximise your on-board memory by choosing to install applications on your storage card. And if you have uninstalled any of these applications, just kick off the installation again by going through the above steps.

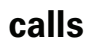

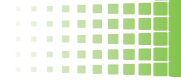

#### it's good to talk

#### make & answer calls

To make a call, tap Start > Phone then enter a number and tap Talk or press 🖃 . To answer a call, tap Answer or press when your phone rings or vibrates.

#### end calls

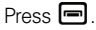

#### redial a number

From the Today screen, press et to see a list of recently dialed calls.

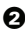

O Scroll to the entry you want to call and tap Call.

#### go handsfree

Tap Speaker On during a call to turn the handsfree speaker on. A **G** at the top of your display indicates the speaker is on. Tap Speaker Off to turn the handsfree speaker off.

Note: The handsfree speaker won't work when your phone is connected to a car kit or headset.

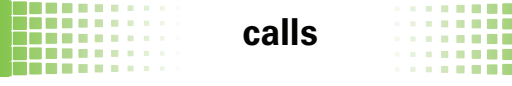

#### in-call menu

During a call you can tap the in-call option to:

- Hold or Unhold hold the call.
- Mute or Unmute silence your microphone.
- Speaker On or Off turn handsfree speaker on or off.
- Contacts access list of contacts.
- Note make a quick note.

Note: You can access other in-call options, such as Call History, Conference, or Turn Handsfree On or Off, by tapping Menu.

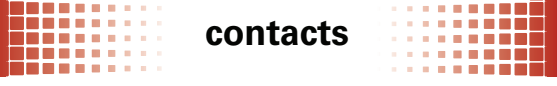

met someone new? save their number.

#### save a contact

- From the Today screen, tap Phone and enter the number.
- 2 Tap Menu > Save to Contacts > New Contact.
- Select whether to save it on your phone (Outlook Contact) or on your SIM card (SIM Contact).
- Enter the contact details and tap Save again.

#### call a contact

- Tap Start > Contacts.
- 2 Flick through the list to highlight the contact.
- 🕑 Tap Call.

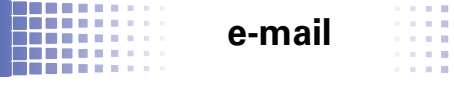

e-mail has never been this easy

With your new phone, you can send and receive e-mail messages, wherever, whenever-you just need to set it up:

#### MSN or Hotmail e-mail

- Tap Start > Programs > Windows Live > Sign in to Windows Live.

Note: If your network service provider does not offer Windows Live, use the personal e-mail account procedure in the next section.

- 2 Enter your e-mail address and password, then tap Next.
- 3 Choose the options you want, then tap Next.
- When synchronization is complete, tap Done.

#### personal e-mail (like Yahoo)

- Tap Start > Messaging > Setup E-mail.
- 2 Enter your e-mail address and password, then tap Next. Your phone tries to retrieve your account settings from your e-mail provider.

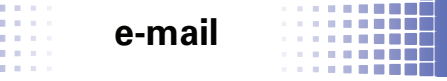

If your phone finds your account settings, it tells you. You just have to tap Next.

If your phone doesn't find your account settings, it gives you a chance to enter them. To get this information, contact your e-mail provider.

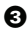

3 Enter your name (the messages you send will show up as "From" this name), then tap Next.

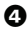

Ochoose how often you want your phone to check for new e-mail, then tap Finish.

Note: E-mail service depends on your e-mail and phone network service providers. If you have problems setting up e-mail or synchronizing, go to www.motorola.com/ myMotoSurf

#### work e-mail

Note: To get the information requested in these steps, contact your company's system administrator.

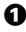

Tap Start > Programs > ActiveSync, then tap Menu > Add Server Source

2 Enter your e-mail address and check Attempt to detect Exchange Server Settings automatically, then tap Next.

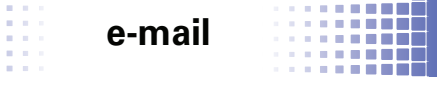

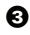

3 Enter your User Name, Password, and the server's Domain, then tap Next.

If your phone finds your server settings, it tells you. You just have to tap Next.

If your phone doesn't find your server settings, or if you skip the automatic detection, you can enter the settings provided by your company's system administrator, enter the Exchange Server Address (if necessary, check This server requires an encrypted (SSL) connection), then tap Next.

- Ochoose if you want to synchronize Contacts, Calendar, Email, and Tasks, then tap Finish.
- 5 Tap Sync to synchronize with the Exchange server.

#### create, send & read e-mails

#### To create a new e-mail

Tap Start > Messaging > e-mail account > Menu > New.

Tap Menu > Insert to add a picture or file.

#### To quickly read new e-mails:

On the Today screen, tap the message notification area. To read old e-mails:

Tap Start > Messaging > e-mail account.

# SMS & MMS

it's aood to text

#### send a message

Find it: Start > Messaging

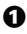

Tap Messages > Menu > New > Multimedia Message or Text Message and enter a phone number or contact name.

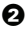

2 Use the keypad to enter a message (see page 18 for text entry).

To insert a picture, video, voice note or file in an MMS message, tap Menu > Insert.

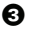

O Tap Send.

#### receive & read messages

When you receive a message your phone plays an alert and shows a message indicator, such as  $\boxtimes$  or  $\boxtimes$ .

To read a new message: on the Today screen, tap the message notification area.

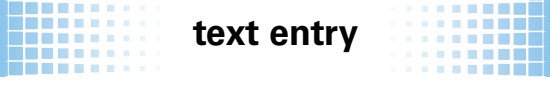

think computer keyboard, now think smaller

Text entry options are available when the keyboard icon shows at the bottom of the screen. Tap ( to change to another method:

| entry modes                             |                                                                                               |
|-----------------------------------------|-----------------------------------------------------------------------------------------------|
| Block Recognizer &<br>Letter Recognizer | Write letters, numbers, and<br>punctuation in one of the writing<br>blocks.                   |
| Keyboard &<br>Motorola Keyboard         | Tap letters & numbers on the keyboard to enter them.                                          |
| Transcriber                             | Simply write anywhere on the screen.<br>This entry mode recognizes all<br>handwriting styles. |

To **delete** characters, tap ←. To start a **new line**, tap ←. To **enter a space**, tap the space bar.

#### text prediction

As you enter letters, your phone might try to **predict** the word. Tap the predicted word to select it.

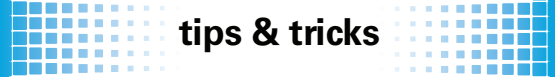

a few tips & tricks to get you started

| То                                   | Do this                                                                                                    |
|--------------------------------------|----------------------------------------------------------------------------------------------------|
| lock/unlock<br>phone                 | From the Today screen, tap <b>Lock</b> or <b>Unlock</b> .                                                                  |
| use most<br>recently used<br>feature | Icons for your most recently used<br>features appear when you tap <b>Start</b><br>(see page 3 for menu map)                |
| open recent<br>calls                 | Press 🔲 . To return a call, scroll to the call, then tap 🔲 .                                                               |
| put phone in<br>standby mode         | Press 🔘.                                                                                                    |
| quickly access<br>Gmail &<br>YouTube | To quickly access your Gmail<br>account, or upload your videos to<br>YouTube, tap <b>Start &gt; Programs &gt; Google</b> . |
| access<br>voicemail                  | Tap <b>Start &gt; Phone</b> , then tap and hold <b>(</b> .                                                                 |

Motorola, Inc. Consumer Advocacy Office 1307 East Algonquin Road Schaumburg, IL 60196

#### www.hellomoto.com

1-800-331-6456 (United States)

1-888-390-6456 (TTY/TDD United States for hearing impaired)

1-800-461-4575 (Canada)

Certain mobile phone features are dependent on the capabilities and settings of your service provider's network. Additionally, certain features may not be activated by your service provider, and/or the provider's network settings may limit the feature's functionality. Always contact your service provider about feature availability and functionality. All features, functionality, and other product specifications, as well as the information contained in this user's guide are based upon the latest available information and are believed to be accurate at the time of printing. Motorola reserves the right to change or modify any information or specifications without notice or obligation.

MOTOROLA and the Stylized M Logo are registered in the US Patent & Trademark Office. The Bluetooth trademarks are owned by their proprietor and used by Motorola, Inc. under license. Java and all other Java-based marks are trademarks or registered trademarks of Sun Microsystems, Inc. in the U.S. and other countries. Microsoft, Windows and Windows Me are registered trademarks of Microsoft Corporation; and Windows XP is a trademark of Microsoft Corporation. All other product or service names are the property of their respective owners. Imm is a Certification Mark of the Wireless Fidelity Alliance, Inc.

© 2008 Motorola, Inc. All rights reserved.

Caution: Changes or modifications made in the radio phone, not expressly approved by Motorola, will void the user's authority to operate the equipment.

www.motorola.com

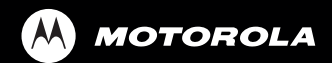

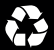

68002727001